## 在RV110W上配置PPTP

## 目标

点对点隧道协议(PPTP)为虚拟专用网络(VPN)的实施提供了一种方法。 本文档的目标是帮助 您在RV110W上配置PPTP设置。

## 适用设备

·RV110W

## 配置PPTP

步骤1.在Web配置实用程序中,选择**Networking>WAN**。

| nternet Connection Type:                                                                                                    | PPTP                                           | 0                                    |                          |                                  | •                                               |
|----------------------------------------------------------------------------------------------------|------------------------------------------------|--------------------------------------|--------------------------|----------------------------------|-------------------------------------------------|
| PPTP Settings                                                                                                    |                                                |                                      |                          |                                  |                                                 |
| IP Address:                                                                                                    | 0                                              | . 0                                  | . 0                      | . 0                              | (Hint: 192.168.100.100)                         |
| Subnet Mask:                                                                                                    | 0                                              | . 0                                  | . 0                      | . 0                              | (Hint: 255.255.255.0)                           |
| Default Gateway:                                                                                                    | 0                                              | . 0                                  | . 0                      | . 0                              | (Hint: 192.168.100.1)                           |
| PPTP Server:                                                                                                    | 0                                              | . 0                                  | . 0                      | . 0                              | (Hint: 192.168.100.1)                           |
|                                                                                                    |                                                |                                      |                          | -                                |                                                 |
| Username:                                                                                                    |                                                |                                      |                          |                                  |                                                 |
| Username:<br>Password:                                                                                                    |                                                |                                      |                          |                                  |                                                 |
| Username:<br>Password:<br>© Connect on Demand: M                                                                                                    | ax Idle                                        | Time 5                               | mi                       | <br><br>nutes (Rai               | nge: 1 - 9999, Default: 5)                      |
| Username:<br>Password:<br>© Connect on Demand: M<br>@ Keep Alive: Redial perio                                                                                | ax Idle                                        | Time 5                               | min<br>conds (R          | <br>nutes (Ran<br>ange: 20 -     | nge: 1 - 9999, Default: 5)<br>180, Default: 30) |
| Username:<br>Password:<br>Connect on Demand: M<br>Keep Alive: Redial perio<br>Authentication Type:                                                            | ax Idle                                        | Time 5<br>se<br>Negotiati            | min<br>conds (R<br>on 💌  | utes (Ran<br>ange: 20 -          | nge: 1 - 9999, Default: 5)<br>180, Default: 30) |
| Username:<br>Password:<br>© Connect on Demand: M<br>Keep Alive: Redial perio<br>Authentication Type:<br>Optional Settings                                     | ax Idle                                        | Time 5<br>se<br>Negotiati            | mir<br>econds (R<br>on 💌 | <br>nutes (Ran<br>ange: 20 -     | nge: 1 - 9999, Default: 5)<br>180, Default: 30) |
| Username:<br>Password:<br>Connect on Demand: M<br>Keep Alive: Redial perio<br>Authentication Type:<br>Optional Settings<br>Host Name:                         | ax Idle Tod 30<br>Auto                         | Time 5<br>se<br>Negotiati            | conds (R                 | nutes (Rai<br>ange: 20 -         | nge: 1 - 9999, Default: 5)<br>180, Default: 30) |
| Username:<br>Password:<br>Connect on Demand: M<br>Keep Alive: Redial perio<br>Authentication Type:<br>Optional Settings<br>Host Name:<br>Domain Name:         | ax Idle <sup>-</sup><br>od 30<br>Auto          | Time 5<br>se<br>Negotiati            | conds (R                 | <br>nutes (Rai<br>ange: 20 -<br> | nge: 1 - 9999, Default: 5)<br>180, Default: 30) |
| Username:<br>Password:<br>Connect on Demand: M<br>Keep Alive: Redial perio<br>Authentication Type:<br>Optional Settings<br>Host Name:<br>Domain Name:<br>MTU: | ax Idle <sup>-</sup><br>od 30<br>Auto<br>route | Time 5<br>se<br>Negotiati<br>r1FE47D | conds (R<br>on 💌         | <br>nutes (Rai<br>ange: 20 -     | nge: 1 - 9999, Default: 5)<br>180, Default: 30) |

步骤2.从"Internet连*接类型"*下拉菜单中,选择PPTP。

| internet connection Type.                                                                            | PPTP           |                                |           | -            |                           |
|----------------------------------------------------------------------------------------------------|----------------|--------------------------------|-----------|--------------|---------------------------|
| PPTP Settings                                                                                        |                |                                |           |              |                           |
| P Address:                                                                                           | 0              | . 0                            | . 0       | . 0          | (Hint: 192.168.100.100)   |
| Subnet Mask:                                                                                         | 0              | . 0                            | . 0       | . 0          | (Hint: 255.255.255.0)     |
| Default Gateway:                                                                                     | 0              | . 0                            | . 0       | . 0          | (Hint: 192.168.100.1)     |
| PTP Server:                                                                                          | 0              | . 0                            | . 0       | . 0          | (Hint: 192.168.100.1)     |
| Jsername:                                                                                            |                |                                |           |              |                           |
| Password:                                                                                            |                |                                |           |              |                           |
| Connect on Demand: M                                                                                 | ax Idle T      | ime 5                          | mi        | nutes (Ran   | ge: 1 - 9999, Default: 5) |
| ~                                                                                                    | od 30          | se                             | econds (R | ange: 20 - 1 | 180, Default: 30)         |
| Keep Alive: Redial period                                                                            |                |                                |           |              |                           |
| Keep Alive: Redial perio<br>Authentication Type:                                                     | Auto           | Negotiati                      | on 👻      |              |                           |
| Keep Alive: Redial perio<br>Authentication Type:<br>Optional Settings                                | Auto           | Negotiati                      | on 💌      |              |                           |
| Keep Alive: Redial period<br>Authentication Type:<br>Optional Settings<br>Host Name:                 | Auto           | Negotiati<br>1FE47D            | on 💌      |              |                           |
| Keep Alive: Redial period<br>Authentication Type:<br>Optional Settings<br>Host Name:<br>Domain Name: | Auto           | Negotiati<br>1FE47D            | on 💌      |              |                           |
| Keep Alive: Redial perio Authentication Type:  Optional Settings Host Name: Domain Name: MTU:        | Auto<br>router | Negotiati<br>1FE47D<br>o 💿 Mar | on 💌      | ]            |                           |

步骤3.在Internet *IP Address字*段中,输入WAN端口的IP地址。

| internet connection Type.                               | PPTP                      |                             |           | -           |                                         |
|---------------------------------------------------------|---------------------------|-----------------------------|-----------|-------------|-----------------------------------------|
| PPTP Settings                                           |                           |                             |           |             |                                         |
| IP Address:                                             | 192                       | . 168                       | . 100     | . 100       | (Hint: 192.168.100.100)                 |
| Subnet Mask:                                            | 255                       | . 255                       | . 255     | . 0         | (Hint: 255.255.255.0)                   |
| Default Gateway:                                        | 192                       | . 168                       | . 100     | .1          | (Hint: 192.168.100.1)                   |
| PPTP Server:                                            | 192                       | . 168                       | . 100     | . 1         | (Hint: 192.168.100.1)                   |
| Username:                                               | userna                    | ime                         |           |             |                                         |
| Password:                                               |                           |                             |           |             |                                         |
| Connect on Demand: M                                    | ax Idle Ti                | ime 5                       | minu      | ites (Ran   | ge: 1 - 9999, <mark>Default: 5</mark> ) |
| C Keep Alive: Redial perio                              | od 30                     | sec                         | onds (Rai | nge: 20 - 1 | 80, Default: 30)                        |
| Authentication Type:                                    | Auto N                    | Vegotiation                 | n 💌       |             |                                         |
|                                                         |                           |                             |           |             |                                         |
| Optional Settings                                       |                           |                             |           |             |                                         |
| Optional Settings<br>Host Name:                         | router1                   | IFE47D                      |           |             |                                         |
| Optional Settings<br>Host Name:<br>Domain Name:         | router1<br>domain         | 1FE47D<br>1.com             |           |             |                                         |
| Optional Settings<br>Host Name:<br>Domain Name:<br>MTU: | router1<br>domain<br>Auto | IFE47D<br>1.com<br>o 🔘 Manu | al        |             |                                         |

步骤4.在*子网掩码*字段中,输入WAN端口的子网掩码

| Internet Connection Type: | PPTP                     |            |          | •            | 1                                       |
|---------------------------|--------------------------|------------|----------|--------------|-----------------------------------------|
| PPTP Settings             |                          |            |          |              |                                         |
| IP Address:               | 192                      | . 168      | . 100    | . 100        | (Hint: 192.168.100.100)                 |
| Subnet Mask:              | 255                      | . 255      | . 255    | . 0          | (Hint: 255.255.255.0)                   |
| Default Gateway:          | 192                      | . 168      | . 100    | .1           | (Hint: 192.168.100.1)                   |
| PPTP Server:              | 192                      | . 168      | . 100    | . 1          | (Hint: 192.168.100.1)                   |
| Username:                 | userna                   | ame        |          | ]            |                                         |
| Password:                 |                          |            |          | ]            |                                         |
| Connect on Demand: M      | ax Idle T                | ime 5      | min      | utes (Ran    | ge: 1 - 9999 <mark>,</mark> Default: 5) |
| CKeep Alive: Redial perio | od 30                    | sec        | onds (Ra | inge: 20 - 1 | 180, Default: 30)                       |
| Authentication Type:      | Auto 1                   | Vegotiatio | n 💌      |              |                                         |
| Optional Settings         |                          |            |          |              |                                         |
| Host Name:                | router                   | 1FE47D     |          | ]            |                                         |
|                           | domair                   | n.com      |          | ]            |                                         |
| Domain Name:              |                          |            |          |              |                                         |
| Domain Name:<br>MTU:      | <ul> <li>Auto</li> </ul> | o 🔘 Manu   | Jal      |              |                                         |

步骤5.在Default Gateway(默*认网关)*字段中,输入默认网关的IP地址。

| internet connection Type.                                               | PPTP                        |                     |          | •            |                           |
|-------------------------------------------------------------------------|-----------------------------|---------------------|----------|--------------|---------------------------|
| PPTP Settings                                                           |                             |                     |          |              |                           |
| IP Address:                                                             | 192                         | . <mark>16</mark> 8 | . 100    | . 100        | (Hint: 192.168.100.100)   |
| Subnet Mask:                                                            | 255                         | . 255               | . 255    | . 0          | (Hint: 255.255.255.0)     |
| Default Gateway:                                                        | 192                         | . 168               | . 100    | . 1          | (Hint: 192.168.100.1)     |
| PPTP Server:                                                            | 192                         | . 168               | . 100    | . 1          | (Hint: 192.168.100.1)     |
| Username:                                                               | userna                      | ime                 |          |              |                           |
| Password:                                                               |                             |                     |          |              |                           |
| Connect on Demand: M                                                    | ax Idle Ti                  | ime 5               | min      | utes (Rang   | ge: 1 - 9999, Default: 5) |
| Koop Alive: Dedial                                                      | od 30                       | sec                 | onds (Ra | inge: 20 - 1 | 80, Default: 30)          |
| C Reep Alive: Redial perio                                              |                             |                     |          |              |                           |
| Authentication Type:                                                    | Auto N                      | Vegotiation         |          |              |                           |
| Authentication Type:                                                    | Auto 1                      | Vegotiatior         |          |              |                           |
| Authentication Type:<br>Optional Settings                               | Auto M                      | Negotiation         | 1        |              |                           |
| Authentication Type:<br>Optional Settings<br>Host Name:<br>Domain Name: | Auto N<br>router1<br>domain | IFE47D<br>1.com     | 1        |              |                           |
| Authentication Type:<br>Optional Settings<br>Host Name:<br>Domain Name: | Auto M<br>router1<br>domain | IFE47D<br>1.com     | Jal      |              |                           |

步骤6.在PPTP Server字段中,输入PPTP服务器的IP地址。

| Internet Connection Type:                                                                                                    | PPTP                                                         |                                                |                   | •                        | ]                                              |
|----------------------------------------------------------------------------------------------------|--------------------------------------------------------------|------------------------------------------------|-------------------|--------------------------|------------------------------------------------|
| PPTP Settings                                                                                                    |                                                              |                                                |                   |                          |                                                |
| IP Address:                                                                                                    | 192                                                          | . 168                                          | . 100             | . 100                    | (Hint: 192.168.100.100)                        |
| Subnet Mask:                                                                                                    | 255                                                          | . 255                                          | . 255             | . 0                      | (Hint: 255.255.255.0)                          |
| Default Gateway:                                                                                                    | 192                                                          | . 168                                          | . 100             | .1                       | (Hint: 192.168.100.1)                          |
| PPTP Server:                                                                                                    | 192                                                          | . 168                                          | . 100             | . 1                      | (Hint: 192.168.100.1)                          |
|                                                                                                    | _                                                            |                                                |                   |                          |                                                |
| Username:                                                                                                    | userna                                                       | ame                                            |                   |                          |                                                |
| Username:<br>Password:                                                                                                    | userna                                                       | ame                                            |                   |                          |                                                |
| Username:<br>Password:<br>© Connect on Demand: M                                                                                                    | userna<br>ax Idle Ti                                         | ime 5                                          | minu              | utes (Ran                | ge: 1 - 9999, Default: 5)                      |
| Username:<br>Password:<br>Connect on Demand: M<br>Keep Alive: Redial perio                                                                                    | ax Idle Ti                                                   | ime 5                                          | minu conds (Ra    | utes (Ran<br>nge: 20 - 1 | ge: 1 - 9999, Default: 5)<br>180, Default: 30) |
| Username:<br>Password:<br>Connect on Demand: M<br>Keep Alive: Redial perio<br>Authentication Type:                                                            | ax Idle Tr<br>ad 30<br>Auto 1                                | ime 5<br>sec                                   | minu<br>conds (Ra | utes (Ran<br>nge: 20 - 1 | ge: 1 - 9999, Default: 5)<br>180, Default: 30) |
| Username:<br>Password:<br>Connect on Demand: M<br>Keep Alive: Redial period<br>Authentication Type:<br>Optional Settings                                      | ax Idle Ti<br>ax Idle Ti<br>ad 30<br>Auto N                  | ime 5<br>sec                                   | minu<br>conds (Ra | utes (Ran<br>nge: 20 - 1 | ge: 1 - 9999, Default: 5)<br>180, Default: 30) |
| Username:<br>Password:<br>Connect on Demand: M<br>Keep Alive: Redial period<br>Authentication Type:<br>Optional Settings<br>Host Name:                        | ax Idle Ti<br>ax Idle Ti<br>ad 30<br>Auto 1                  | ime 5<br>sec<br>Negotiation<br>1FE47D          | minu<br>conds (Ra | utes (Ran<br>nge: 20 - 1 | ge: 1 - 9999, Default: 5)<br>180, Default: 30) |
| Username:<br>Password:<br>© Connect on Demand: M<br>© Keep Alive: Redial perio<br>Authentication Type:<br>Optional Settings<br>Host Name:<br>Domain Name:     | userna<br>ax Idle Ti<br>od 30<br>Auto I<br>router1<br>domain | ime 5<br>sec<br>Negotiation<br>1FE47D          | minu<br>conds (Ra | utes (Ran<br>nge: 20 - 1 | ge: 1 - 9999, Default: 5)<br>180, Default: 30) |
| Username:<br>Password:<br>Connect on Demand: M<br>Keep Alive: Redial perio<br>Authentication Type:<br>Optional Settings<br>Host Name:<br>Domain Name:<br>MTU: | userna<br>ax Idle Tr<br>ad 30<br>Auto 1<br>router1<br>domain | ime 5<br>sec<br>Negotiation<br>1FE47D<br>1.com | minu<br>conds (Ra | utes (Ran<br>nge: 20 - 1 | ge: 1 - 9999, Default: 5)<br>180, Default: 30) |

步骤7.在ISP提供的Username字段中输入用户名。

| Internet Connection Type:                                                                                                    | PPTP                                                         |                                             |                   | -                         |                                               |  |  |
|----------------------------------------------------------------------------------------------------|--------------------------------------------------------------|---------------------------------------------|-------------------|---------------------------|-----------------------------------------------|--|--|
| PPTP Settings                                                                                                    |                                                              |                                             |                   |                           |                                               |  |  |
| IP Address:                                                                                                    | 192                                                          | . 168                                       | . 100             | . 100                     | (Hint: 192.168.100.100)                       |  |  |
| Subnet Mask:                                                                                                    | 255                                                          | . 255                                       | . 255             | . 0                       | (Hint: 255.255.255.0)                         |  |  |
| Default Gateway:                                                                                                    | 192                                                          | . 168                                       | . 100             | . 1                       | (Hint: 192.168.100.1)                         |  |  |
| PPTP Server:                                                                                                    | 192                                                          | . 168                                       | . 100             | . 1                       | (Hint: 192.168.100.1)                         |  |  |
| Username:                                                                                                    | userna                                                       | me                                          |                   | )                         |                                               |  |  |
|                                                                                                    | username                                                     |                                             |                   |                           |                                               |  |  |
| Password:                                                                                                    |                                                              | \$                                          |                   |                           |                                               |  |  |
| Oconnect on Demand: M                                                                                                    | ax Idle Ti                                                   | me 5                                        | min               | utes (Ran                 | ge: 1 - 9999, Default: 5)                     |  |  |
| Password:<br>Connect on Demand: M<br>Keep Alive: Redial perio                                                                                     | ax Idle Ti                                                   | me 5                                        | minu<br>conds (Ra | utes (Ran<br>nge: 20 - 1  | ge: 1 - 9999, Default: 5)<br>80, Default: 30) |  |  |
| Password:<br>Connect on Demand: M<br>Keep Alive: Redial perio<br>Authentication Type:                                                             | ax Idle Ti<br>ad 30<br>Auto N                                | me 5<br>sec<br>legotiation                  | mini<br>conds (Ra | utes (Rani<br>nge: 20 - 1 | ge: 1 - 9999, Default: 5)<br>80, Default: 30) |  |  |
| Password:<br>Connect on Demand: M<br>Keep Alive: Redial period<br>Authentication Type:<br>Optional Settings                                       | ax Idle Ti<br>ad 30<br>Auto N                                | me 5<br>sec<br>legotiation                  | minu<br>conds (Ra | utes (Ranı<br>nge: 20 - 1 | ge: 1 - 9999, Default: 5)<br>80, Default: 30) |  |  |
| Password:<br>Connect on Demand: M<br>Keep Alive: Redial period<br>Authentication Type:<br>Optional Settings<br>Host Name:                         | ax Idle Ti<br>ad 30<br>Auto N                                | me 5<br>sec<br>legotiation<br>FE47D         | minu<br>conds (Ra | utes (Ranı<br>nge: 20 - 1 | ge: 1 - 9999, Default: 5)<br>80, Default: 30) |  |  |
| Password:<br>Connect on Demand: M<br>Keep Alive: Redial perior<br>Authentication Type:<br>Optional Settings<br>Host Name:<br>Domain Name:         | ax Idle Ti<br>ad 30<br>Auto N<br>router1<br>domain           | me 5<br>sec<br>legotiation<br>FE47D<br>.com | minu<br>conds (Ra | utes (Ranı<br>nge: 20 - 1 | ge: 1 - 9999, Default: 5)<br>80, Default: 30) |  |  |
| Password:<br>Connect on Demand: M<br>Keep Alive: Redial period<br>Authentication Type:<br>Optional Settings<br>Host Name:<br>Domain Name:<br>MTU: | ax Idle Ti<br>ad 30<br>Auto N<br>router1<br>domain<br>@ Auto | me 5<br>sec<br>legotiation<br>FE47D<br>.com | mini<br>conds (Ra | utes (Ranı<br>nge: 20 - 1 | ge: 1 - 9999, Default: 5)<br>80, Default: 30) |  |  |

步骤8.在ISP提供的"密码"字段中输入密码。

| Internet Connection Type:                                                                                                    | PPTP                                               |                                                |                          | -                             |                                                |  |  |
|----------------------------------------------------------------------------------------------------|----------------------------------------------------|------------------------------------------------|--------------------------|-------------------------------|------------------------------------------------|--|--|
| PPTP Settings                                                                                                    |                                                    |                                                |                          |                               |                                                |  |  |
| IP Address:                                                                                                    | 192                                                | . 168                                          | . 100                    | . 100                         | (Hint: 192.168.100.100)                        |  |  |
| Subnet Mask:                                                                                                    | 255                                                | . 255                                          | . 255                    | . 0                           | (Hint: 255.255.255.0)                          |  |  |
| Default Gateway:                                                                                                    | 192                                                | . 168                                          | . 100                    | . 1                           | (Hint: 192.168.100.1)                          |  |  |
| PPTP Server:                                                                                                    | 192                                                | . 168                                          | . 100                    | . 1                           | (Hint: 192.168.100.1)                          |  |  |
| Username:                                                                                                    | userna                                             | ime                                            |                          |                               |                                                |  |  |
|                                                                                                    | username                                           |                                                |                          |                               |                                                |  |  |
| Password:                                                                                                    |                                                    | ime 5                                          | min                      | )<br>utes (Ran                | ne 1.9999 Default 5)                           |  |  |
| Password:<br>Connect on Demand: M<br>Keep Alive: Redial perion<br>Authentication Type:                                                            | ax Idle Ti<br>od 30<br>Auto 1                      | ime 5<br>sec<br>Negotiation                    | minu<br>conds (Ra        | )<br>utes (Ran<br>nge: 20 - 1 | ge: 1 - 9999, Default: 5)<br>180, Default: 30) |  |  |
| Password:<br>Connect on Demand: M<br>Keep Alive: Redial perion<br>Authentication Type:<br>Optional Settings                                       | ax Idle Ti<br>od 30<br>Auto M                      | ime 5<br>sec<br>Negotiation                    | minu<br>conds (Ra        | )<br>utes (Ran<br>nge: 20 - 1 | ge: 1 - 9999, Default: 5)<br>180, Default: 30) |  |  |
| Password:<br>Connect on Demand: M<br>Keep Alive: Redial perion<br>Authentication Type:<br>Optional Settings<br>Host Name:                         | ax Idle Tr<br>od 30<br>Auto 1                      | ime 5<br>sec<br>Negotiation<br>IFE47D          | minu<br>conds (Ra<br>n 💌 | )<br>utes (Ran<br>nge: 20 - 1 | ge: 1 - 9999, Default: 5)<br>180, Default: 30) |  |  |
| Password:<br>Connect on Demand: M<br>Keep Alive: Redial perion<br>Authentication Type:<br>Optional Settings<br>Host Name:<br>Domain Name:         | ax Idle Tr<br>od 30<br>Auto 1<br>router1<br>domain | ime 5<br>sec<br>Negotiation<br>IFE47D          | minu<br>conds (Ra        | )<br>nge: 20 - 1              | ge: 1 - 9999, Default: 5)<br>180, Default: 30) |  |  |
| Password:<br>Connect on Demand: M<br>Keep Alive: Redial perion<br>Authentication Type:<br>Optional Settings<br>Host Name:<br>Domain Name:<br>MTU: | ax Idle Tr<br>od 30<br>Auto 1<br>router1<br>domain | ime 5<br>sec<br>Negotiation<br>IFE47D<br>n.com | minu<br>conds (Ra<br>n 💌 | )<br>nge: 20 - 1              | ge: 1 - 9999, Default: 5)<br>180, Default: 30) |  |  |

步骤9.单击"按需**连接"或**"保**持连接"**。

| Internet Connection Type:                                                                                                    | PPTP                                               |                                                 |                   | -                                 |                                               |
|----------------------------------------------------------------------------------------------------|----------------------------------------------------|-------------------------------------------------|-------------------|-----------------------------------|-----------------------------------------------|
| PPTP Settings                                                                                                    |                                                    |                                                 |                   |                                   |                                               |
| P Address:                                                                                                    | 192                                                | . 168                                           | . 100             | . 100                             | (Hint: 192.168.100.100)                       |
| Subnet Mask:                                                                                                    | 255                                                | . 255                                           | . 255             | . 0                               | (Hint: 255.255.255.0)                         |
| Default Gateway:                                                                                                    | 192                                                | . 168                                           | . 100             | . 1                               | (Hint: 192.168.100.1)                         |
| PPTP Server:                                                                                                    | 192                                                | . 168                                           | . 100             | . 1                               | (Hint: 192.168.100.1)                         |
| Isername:                                                                                                    | userna                                             | ime                                             |                   |                                   |                                               |
| obername.                                                                                                    |                                                    |                                                 |                   |                                   |                                               |
| Password:                                                                                                    | ax Idle Ti                                         | ime 5                                           | minu              | ites (Rang                        | ge: 1 - 9999, Default: 5)                     |
| <ul> <li>Password:</li> <li>Connect on Demand: M</li> <li>Keep Alive: Redial period</li> <li>Authentication Type:</li> </ul>                                                                             | ax Idle Tr<br>od 30<br>Auto N                      | ime 5<br>seco                                   | minu<br>onds (Ra  | utes (Rang<br>nge: 20 - 1         | ge: 1 - 9999, Default: 5)<br>80, Default: 30) |
| <ul> <li>Password:</li> <li>Connect on Demand: M</li> <li>Keep Alive: Redial period</li> <li>Authentication Type:</li> <li>Optional Settings</li> </ul>                                                  | ax Idle Tr<br>od 30<br>Auto 1                      | ime 5<br>seco<br>Negotiation                    | minu<br>onds (Rai | utes (Ran <u>o</u><br>nge: 20 - 1 | ge: 1 - 9999, Default: 5)<br>80, Default: 30) |
| <ul> <li>Password:</li> <li>Connect on Demand: M</li> <li>Keep Alive: Redial period</li> <li>Authentication Type:</li> <li>Optional Settings</li> <li>Host Name:</li> </ul>                              | ax Idle Tr<br>ad 30<br>Auto I                      | ime 5<br>seco<br>Negotiation<br>IFE47D          | minu<br>onds (Rai | utes (Ran <u>o</u><br>nge: 20 - 1 | ge: 1 - 9999, Default: 5)<br>80, Default: 30) |
| <ul> <li>Password:</li> <li>Connect on Demand: M</li> <li>Keep Alive: Redial period</li> <li>Authentication Type:</li> <li><b>Optional Settings</b></li> <li>Host Name:</li> <li>Domain Name:</li> </ul> | ax Idle Ti<br>ad 30<br>Auto I<br>router1<br>domain | ime 5<br>seco<br>Negotiation<br>IFE47D          | minu<br>onds (Rai | utes (Rang<br>nge: 20 - 1         | ge: 1 - 9999, Default: 5)<br>80, Default: 30) |
| Password: Connect on Demand: M Keep Alive: Redial perio Authentication Type: Optional Settings Host Name: Domain Name: MTU:                                                                              | ax Idle Ti<br>ad 30<br>Auto 1<br>router1<br>domain | ime 5<br>seco<br>Negotiation<br>IFE47D<br>1.com | minu<br>onds (Rai | utes (Rang                        | ge: 1 - 9999, Default: 5)<br>80, Default: 30) |

·按需连接 — 如果您的ISP根据您的连接时间收费,请选择此选项。选择此选项时,仅当存在 流量时,Internet连接才会打开。如果连接空闲且没有流量,则连接关闭。在Max Idle Time字段中输入连接关闭之前经过的分钟数。

·Keep Alive — 在Redial Period字段中,输入RV110W在断开连接后尝试重新连接的秒数。

步骤10.从Authentication Type下拉列表中选择身份验证类型。

| Internet Connection Type:                                                                                                    | PPTP                                             |                                                 |                   | -                                 |                                               |
|----------------------------------------------------------------------------------------------------|--------------------------------------------------|-------------------------------------------------|-------------------|-----------------------------------|-----------------------------------------------|
| PPTP Settings                                                                                                    |                                                  |                                                 |                   |                                   |                                               |
| P Address:                                                                                                    | 192                                              | . 168                                           | . 100             | . 100                             | (Hint: 192.168.100.100)                       |
| Subnet Mask:                                                                                                    | 255                                              | . 255                                           | . 255             | . 0                               | (Hint: 255.255.255.0)                         |
| Default Gateway:                                                                                                    | 192                                              | . 168                                           | . 100             | . 1                               | (Hint: 192.168.100.1)                         |
| PPTP Server:                                                                                                    | 192                                              | . 168                                           | . 100             | . 1                               | (Hint: 192.168.100.1)                         |
| Username:                                                                                                    | userna                                           | ame                                             |                   |                                   |                                               |
|                                                                                                    |                                                  |                                                 |                   |                                   |                                               |
| Password:                                                                                                    | •••••                                            |                                                 |                   |                                   |                                               |
| Password:<br>Onnect on Demand: M                                                                                                    | ax Idle T                                        | ime 5                                           | minu              | ites (Rang                        | ge: 1 - 9999, Default: 5)                     |
| Password:<br>Connect on Demand: M  Keep Alive: Redial perio                                                                                       | ax Idle T                                        | ime 5                                           | minu<br>onds (Rai | utes (Rang<br>nge: 20 - 1         | ge: 1 - 9999, Default: 5)<br>80, Default: 30) |
| Password:<br>Connect on Demand: M<br>Keep Alive: Redial perio<br>Authentication Type:                                                             | ax Idle T<br>od 30                               | ime 5<br>seco                                   | minu<br>onds (Rai | utes (Rang<br>nge: 20 - 1         | ge: 1 - 9999, Default: 5)<br>80, Default: 30) |
| Password:<br>Connect on Demand: M<br>Keep Alive: Redial perio<br>Authentication Type:<br>Optional Settings                                        | ax Idle T<br>od 30<br>Auto 1                     | ime 5<br>seco<br>Negotiation                    | minu<br>onds (Rai | utes (Rang<br>nge: 20 - 1         | ge: 1 - 9999, Default: 5)<br>80, Default: 30) |
| Password:<br>Connect on Demand: M<br>Keep Alive: Redial perion<br>Authentication Type:<br>Dptional Settings<br>Host Name:                         | ax Idle T<br>ad 30<br>Auto I                     | ime 5<br>seco<br>Negotiation<br>1FE47D          | minu<br>onds (Ra  | utes (Rang<br>nge: 20 - 1         | ge: 1 - 9999, Default: 5)<br>80, Default: 30) |
| Password:<br>Connect on Demand: M<br>Keep Alive: Redial perion<br>Authentication Type:<br>Optional Settings<br>Host Name:<br>Domain Name:         | ax Idle T<br>ad 30<br>Auto 1<br>router           | ime 5<br>seco<br>Negotiation<br>1FE47D          | minu<br>onds (Ra  | utes (Rang<br>nge: 20 - 1         | ge: 1 - 9999, Default: 5)<br>80, Default: 30) |
| Password:<br>Connect on Demand: M<br>Keep Alive: Redial perion<br>Authentication Type:<br>Optional Settings<br>Host Name:<br>Domain Name:<br>MTU: | ax Idle T<br>ad 30<br>Auto I<br>router<br>domain | ime 5<br>seco<br>Negotiation<br>1FE47D<br>1.com | minu<br>onds (Ra  | utes (Ran <u>o</u><br>nge: 20 - 1 | ge: 1 - 9999, Default: 5)<br>80, Default: 30) |

·自动协商类型 — 服务器发送配置请求,指定在其上设置的安全算法。然后,RV110W将返回具有服务器之前发送的安全类型的身份验证凭证。

·PAP类型 — RV110W使用密码身份验证协议(PAP)连接到ISP:

·CHAP - RV110W在与ISP连接时使用质询握手身份验证协议(CHAP)。

·MS-CHAP或MS-CHAPv2 - RV110W在与ISP连接时使用Microsoft质询握手身份验证协议。

步骤11.(可选)在Host Name字段中输入RV110W的主机名。

| Internet Connection Type:                               | PPTP             |                           |           | •           |                           |
|---------------------------------------------------------|------------------|---------------------------|-----------|-------------|---------------------------|
| PPTP Settings                                           |                  |                           |           |             |                           |
| IP Address:                                             | 192              | . 168                     | . 100     | . 100       | (Hint: 192.168.100.100)   |
| Subnet Mask:                                            | 255              | . 255                     | . 255     | . 0         | (Hint: 255.255.255.0)     |
| Default Gateway:                                        | 192              | . 168                     | . 100     | . 1         | (Hint: 192.168.100.1)     |
| PPTP Server:                                            | 192              | . 168                     | . 100     | . 1         | (Hint: 192.168.100.1)     |
| Username:                                               | userna           | ime                       |           |             |                           |
| Password:                                               |                  |                           | 2.1       |             |                           |
| Connect on Demand: M                                    | ax Idle Ti       | ime 5                     | minu      | ites (Ran   | ge: 1 - 9999, Default: 5) |
| C Keep Alive: Redial perio                              | od 30            | sec                       | onds (Rai | nge: 20 - 1 | 80, Default: 30)          |
| Authentication Type:                                    | Auto 1           | legotiation               | n 💌       |             |                           |
|                                                         |                  |                           |           |             |                           |
| Optional Settings                                       |                  |                           |           | ١           |                           |
| Optional Settings<br>Host Name:                         | router1          | IFE47D                    |           | ,           |                           |
| Optional Settings<br>Host Name:<br>Domain Name:         | router           | IFE47D                    |           | ,           |                           |
| Optional Settings<br>Host Name:<br>Domain Name:<br>MTU: | domain<br>• Auto | IFE47D<br>com<br>o 🔘 Manu | Jal       | ,           |                           |

**注意:**如果不希望配置任何可选设置,请跳至步骤15。

步骤12.在Domain Name字段中输入网络的域名。

| Internet Connection Type:                                                       | PPTP                     |                             |           | -           |                           |  |  |  |  |
|---------------------------------------------------------------------------------|--------------------------|-----------------------------|-----------|-------------|---------------------------|--|--|--|--|
| PPTP Settings                                                                   |                          |                             |           |             |                           |  |  |  |  |
| IP Address:                                                                     | 192                      | . 168                       | . 100     | . 100       | (Hint: 192.168.100.100)   |  |  |  |  |
| Subnet Mask:                                                                    | 255                      | . 255                       | . 255     | . 0         | (Hint: 255.255.255.0)     |  |  |  |  |
| Default Gateway:                                                                | 192                      | . 168                       | . 100     | . 1         | (Hint: 192.168.100.1)     |  |  |  |  |
| PPTP Server:                                                                    | 192                      | . 168                       | . 100     | . 1         | (Hint: 192.168.100.1)     |  |  |  |  |
| Username:                                                                       | userna                   | ime                         |           |             |                           |  |  |  |  |
| Password:                                                                       |                          |                             |           |             |                           |  |  |  |  |
| Connect on Demand: M                                                            | l <mark>ax Idle</mark> T | ime 5                       | minu      | ites (Rang  | ge: 1 - 9999, Default: 5) |  |  |  |  |
| Keep Alive: Redial perio                                                        | od 30                    | sec                         | onds (Rar | nge: 20 - 1 | 80, Default: 30)          |  |  |  |  |
|                                                                                 | Auto 1                   | Vegotiation                 | 1 💌       |             |                           |  |  |  |  |
| Authentication Type:                                                            |                          |                             |           |             |                           |  |  |  |  |
| Authentication Type:<br>Optional Settings                                       |                          |                             |           |             |                           |  |  |  |  |
| Authentication Type:<br>Optional Settings<br>Host Name:                         | router                   | 1FE47D                      |           |             |                           |  |  |  |  |
| Authentication Type:<br>Optional Settings<br>Host Name:<br>Domain Name:         | router'                  | 1FE47D<br>1.com             |           | )           |                           |  |  |  |  |
| Authentication Type:<br>Optional Settings<br>Host Name:<br>Domain Name:<br>MTU: | router<br>domain<br>Auto | IFE47D<br>1.com<br>o © Manu | al        | )           |                           |  |  |  |  |

步骤13.单击**Auto**以设置最大传输单位(MTU)的大小,以便自动调整大小,或单击**Manual**以指 定MTU的大小。

| Internet Connection Type: | PPTP         |             |          | •           |                           |  |
|---------------------------|--------------|-------------|----------|-------------|---------------------------|--|
| PPTP Settings             |              |             |          |             |                           |  |
| IP Address:               | 192          | . 168       | . 100    | . 100       | (Hint: 192.168.100.100)   |  |
| Subnet Mask:              | 255          | . 255       | . 255    | . 0         | (Hint: 255.255.255.0)     |  |
| Default Gateway:          | 192          | . 168       | . 100    | . 1         | (Hint: 192.168.100.1)     |  |
| PPTP Server:              | 192          | . 168       | . 100    | .1          | (Hint: 192.168.100.1)     |  |
| Username:                 | username     |             |          |             |                           |  |
| Password:                 |              |             |          |             |                           |  |
| Connect on Demand: M      | ax Idle Ti   | me 5        | minu     | utes (Rang  | ge: 1 - 9999, Default: 5) |  |
| CKeep Alive: Redial perio | od 30        | sect        | onds (Ra | nge: 20 - 1 | 80, Default: 30)          |  |
| Authentication Type:      | Auto N       | legotiation | -        |             |                           |  |
| Optional Settings         |              |             |          |             |                           |  |
| Host Name:                | router1FE47D |             |          |             |                           |  |
| Domain Name:              | domain       | .com        |          |             |                           |  |
|                           | Auto         | Manu        | al       |             |                           |  |
| MTU:                      | Auto         |             |          |             |                           |  |

步骤14.如果单击**Manual**,请在Size字段中输入MTU的大小。

| Internet Connection Type:  | PPTP               | •               | •                                       |  |  |  |  |
|----------------------------|--------------------|-----------------|-----------------------------------------|--|--|--|--|
| PPTP Settings              |                    |                 |                                         |  |  |  |  |
| IP Address:                | 192 . 168 . 1      | 00 . 100        | (Hint: 192.168.100.100)                 |  |  |  |  |
| Subnet Mask:               | 255 . 255 . 2      | .0              | (Hint: 255.255.255.0)                   |  |  |  |  |
| Default Gateway:           | 192 . 168 . 1      | 00.1            | (Hint: 192.168.100.1)                   |  |  |  |  |
| PPTP Server:               | 192 . 168 . 1      | 00.1            | (Hint: 192.168.100.1)                   |  |  |  |  |
| Username:                  | username           |                 |                                         |  |  |  |  |
| Password:                  |                    |                 |                                         |  |  |  |  |
| Connect on Demand: M       | ax Idle Time 5     | minutes (Range  | : 1 - 9999, Default: 5)                 |  |  |  |  |
| C Keep Alive: Redial perio | od 30 seconds      | (Range: 20 - 18 | 0, Default: 30)                         |  |  |  |  |
| Authentication Type:       | Auto Negotiation 👻 | ]               |                                         |  |  |  |  |
| Optional Settings          |                    |                 |                                         |  |  |  |  |
| Host Name:                 | router1FE47D       |                 |                                         |  |  |  |  |
| Domain Name:               | domain.com         |                 |                                         |  |  |  |  |
| MTU:                       | 🔿 Auto 🖲 Manual    |                 |                                         |  |  |  |  |
|                            |                    |                 | Bytes (Range: 576 - 1460, Default: 1460 |  |  |  |  |

步骤15.单击Save保存配置更改,或单击Cancel放弃更改。